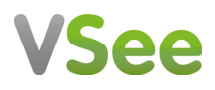

# **Patient Manual**

### WHAT YOU NEED

To enjoy the best experience on VSee, make sure you have:

- Internet access (minimum 200 kbps for upload and download). For more information on how to check your Network Statistics while using VSee, please follow the steps listed on this guide.
- Webcam or built-in camera
- Microphone and speakers

#### BROWSER

Make sure you are using a supported browser. VSee works on:

- Microsoft Internet Explorer (9.0 or later) flash player must be installed
- Mozilla Firefox (latest version) except iOS and Android
- <u>Safari (latest version)</u> please don't use private mode
- <u>Google Chrome (latest version)</u>
- <u>Internet Browser</u> default browser on some Android devices

To check the browser version, please follow the steps listed on this guide.

Also, in your settings, turn on:

- JavaScript
- Cookies

To turn on Javascript and Cookies, please follow the steps listed on this guide.

#### **GET STARTED**

Once you have everything you need, close all other video conferencing programs, such as:

- WebEx
- Skype
- GoToMeeting

These programs can interfere with VSee. To close these programs, locate them on the "System Tray" located at the bottom-right corner of your computer. Right-click on the icon (Skype for example) then select "Quit".

## **SUPPORT**

Please contact support@vsee.com or call +1 (650) 560-7140 (6am - 6pm PST).

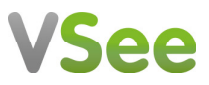

#### HOW TO ENTER THE WAITING ROOM

1. Go to the clinic web address that is given by your medical provider and click on the **ENTER WAITING ROOM** button.

For first time users: If you haven't installed VSee yet, click **Test Computer** For VSee support information: Click **Help** 

| VSee                                                                                                    | Help Setup & Test VSee                                                                                                    |
|----------------------------------------------------------------------------------------------------|----------------------------------------------------------------------------------------------------|
| Welcome to Becky's Waiting Room<br>Current number of patients waiting: 0                                                                                                    | Enter Waiting Room >                                                                                                    |
| If this is an emergency, please call 911<br><b>Dr Becky Wai</b> is currently ■ Offline<br>Dr. Becky Wai is a graduate of the Medic skills obtained through hands-on involver | School at University California, San Francisco, who brings to her General Practice a wealth of experience and<br>nt in many diverse aspects of modern Family Medicine. She works at DPBH online clinic every Friday 8-12 pm. |

2. On the intake form, please input the requested information.

When you are ready to see your provider, click on the **Continue** button. This will start to launch the video call with your provider and notify him that you entered the waiting room.

|                                  | Last Name *                         |  |
|----------------------------------|-------------------------------------|--|
| First Name                       | Last Name                           |  |
| Reason for visit (optional)      |                                     |  |
|                                  |                                     |  |
|                                  |                                     |  |
|                                  |                                     |  |
|                                  |                                     |  |
|                                  |                                     |  |
| ile upload (health record, labs, | or relevant information) (optional) |  |
|                                  | Drag and Drop files here            |  |
|                                  | Or Click Here to browse files       |  |
|                                  |                                     |  |
|                                  |                                     |  |

3. If you have installed VSee Messenger, select **PROCEED TO CONSULTATION**. Only select **INSTALL VSEE** if you have not installed it yet.

# **VSee**

| SET UP FOR VIDEO CONSULTATION                                    |  |
|------------------------------------------------------------------|--|
| If this is your first visit, click here to install VSee.         |  |
| INSTALL VSEE                                                     |  |
| If you have installed VSee, you may proceed to consultation now. |  |
| PROCEED TO CONSULTATION                                          |  |
|                                                                  |  |

4. If the pop up window appears, check the box and click **Open vsee**.

| Open vsee? Always open these types of links in | n the associated app |        |
|------------------------------------------------|----------------------|--------|
|                                                | Open vsee            | Cancel |

5. Accept the standard VSee Privacy and Terms by clicking on the I Agree button.

| <ul> <li>b create a VSee Account, you will agree to our <u>Terms of Service</u> and <u>Privacy Policy</u> by clicking the button below.</li> <li>lere are the important things to know about our <u>Privacy Policy</u> :</li> <li><b>Nata we store when you use VSee products.</b> <ul> <li>When you set up a VSee Account, we store the account information you supply including name, email address and other data y provide.</li> <li>When you use your VSee Account we store your instant messages, usage history, and crash analysis data.</li> <li>For VSee Clinic users only : We store only the scheduling information, medical history, photos and notes that you enter into the VSee Clinic providers only : We store scheduling information and the information you and your users enter into the VSee Clinic application.</li> </ul> </li> <li><b>Vhy VSee stores this data.</b> <ul> <li>Enable our products to work as intended.</li> <li>Improve and identify problems in our software.</li> <li>Communicate to our users about VSee and telemedicine.</li> <li>Allow providers to assist their VSee Clinic users.</li> <li>Ensure HIPAA compliance with respect to auditing and archiving of data.</li> </ul> </li> </ul> |                                                                                                    | Privacy and Terms |  |  |
|----------------------------------------------------------------------------------------------------|----------------------------------------------------------------------------------------------------|-------------------|--|--|
| <ul> <li>Here are the important things to know about our <u>Privacy Policy</u>:</li> <li>Nata we store when you use VSee products.</li> <li>When you set up a VSee Account, we store the account information you supply including name, email address and other data y provide.</li> <li>When you use your VSee Account we store your instant messages, usage history, and crash analysis data.</li> <li>For VSee Clinic users only : We store only the scheduling information, medical history, photos and notes that you enter into the VSee Clinic application.</li> <li>For VSee Clinic providers only : We store scheduling information and the information you and your users enter into the VSee Clinic application.</li> <li>For VSee Stores this data.</li> <li>Enable our products to work as intended.</li> <li>Improve and identify problems in our software.</li> <li>Communicate to our users about VSee and telemedicine.</li> <li>Allow providers to assist their VSee Clinic users.</li> <li>Ensure HIPAA compliance with respect to auditing and archiving of data.</li> </ul>                                                                                                    | o create a VSee Account, you will agree to our Terms of Service and Privacy Policy by clicking the button below.                                                                                                    |                   |  |  |
| <ul> <li>When you set up a VSee Account, we store the account information you supply including name, email address and other data y provide.</li> <li>When you use your VSee Account we store your instant messages, usage history, and crash analysis data.</li> <li>For VSee Clinic users only : We store only the scheduling information, medical history, photos and notes that you enter into the VSee Clinic application.</li> <li>For VSee Clinic providers only : We store scheduling information and the information you and your users enter into the VSee Clinic application.</li> <li>For VSee Stores this data.</li> <li>Enable our products to work as intended.</li> <li>Improve and identify problems in our software.</li> <li>Communicate to our users about VSee and telemedicine.</li> <li>Allow providers to assist their VSee Clinic users.</li> <li>Ensure HIPAA compliance with respect to auditing and archiving of data.</li> </ul>                                                                                                    | lere are the important things to know about our Privacy Policy :                                                                                                    |                   |  |  |
| <ul> <li>When you set up a VSee Account, we store the account information you supply including name, email address and other data y provide.</li> <li>When you use your VSee Account we store your instant messages, usage history, and crash analysis data.</li> <li>For VSee Clinic users only : We store only the scheduling information, medical history, photos and notes that you enter into the VSee Clinic application.</li> <li>For VSee Clinic providers only : We store scheduling information and the information you and your users enter into the VSee Clinic application.</li> <li>Voy VSee stores this data.</li> <li>Enable our products to work as intended.</li> <li>Improve and identify problems in our software.</li> <li>Communicate to our users about VSee and telemedicine.</li> <li>Allow providers to assist their VSee Clinic users.</li> <li>Ensure HIPAA compliance with respect to auditing and archiving of data.</li> </ul>                                                                                                    | )ata we store when you use VSee products.                                                                                                    |                   |  |  |
| <ul> <li>When you use your VSee Account we store your instant messages, usage history, and crash analysis data.</li> <li>For VSee Clinic users only : We store only the scheduling information, medical history, photos and notes that you enter into the VSee Clinic application.</li> <li>For VSee Clinic providers only : We store scheduling information and the information you and your users enter into the VSee Cli application.</li> <li>Vhy VSee stores this data.</li> <li>Enable our products to work as intended.</li> <li>Improve and identify problems in our software.</li> <li>Communicate to our users about VSee and telemedicine.</li> <li>Allow providers to assist their VSee Clinic users.</li> <li>Ensure HIPAA compliance with respect to auditing and archiving of data.</li> </ul>                                                                                                    | • When you set up a VSee Account, we store the account information you supply including name, email address and other dat                                                                                                    | a y               |  |  |
| <ul> <li>For VSee Clinic providers only : We store scheduling information and the information you and your users enter into the VSee Cli application.</li> <li>Vhy VSee stores this data.</li> <li>Enable our products to work as intended.</li> <li>Improve and identify problems in our software.</li> <li>Communicate to our users about VSee and telemedicine.</li> <li>Allow providers to assist their VSee Clinic users.</li> <li>Ensure HIPAA compliance with respect to auditing and archiving of data.</li> </ul>                                                                                                    | <ul> <li>When you use your VSee Account we store your instant messages, usage history, and crash analysis data.</li> <li>For VSee Clinic users only : We store only the scheduling information, medical history, photos and notes that you enter into VSee Clinic application.</li> </ul> | he                |  |  |
| Vhy VSee stores this data.         • Enable our products to work as intended.         • Improve and identify problems in our software.         • Communicate to our users about VSee and telemedicine.         • Allow providers to assist their VSee Clinic users.         • Ensure HIPAA compliance with respect to auditing and archiving of data.         Iow to control your data.         • VSee users can request that VSee delete all or some of their personal information by contacting privacy@vsee.com                                                                                                    | <ul> <li>For VSee Clinic providers only : We store scheduling information and the information you and your users enter into the VSee application.</li> </ul>                                                                                                    | Clir              |  |  |
| <ul> <li>Enable our products to work as intended.</li> <li>Improve and identify problems in our software.</li> <li>Communicate to our users about VSee and telemedicine.</li> <li>Allow providers to assist their VSee Clinic users.</li> <li>Ensure HIPAA compliance with respect to auditing and archiving of data.</li> </ul>                                                                                                    | Vhy VSee stores this data.                                                                                                    |                   |  |  |
| <ul> <li>Improve and identify problems in our software.</li> <li>Communicate to our users about VSee and telemedicine.</li> <li>Allow providers to assist their VSee Clinic users.</li> <li>Ensure HIPAA compliance with respect to auditing and archiving of data.</li> </ul> to control your data. • VSee users can request that VSee delete all or some of their personal information by contacting privacy@vsee.com                                                                                                    | <ul> <li>Enable our products to work as intended.</li> </ul>                                                                                                    |                   |  |  |
| <ul> <li>Communicate to our users about VSee and telemedicine.</li> <li>Allow providers to assist their VSee Clinic users.</li> <li>Ensure HIPAA compliance with respect to auditing and archiving of data.</li> </ul> Iow to control your data. • VSee users can request that VSee delete all or some of their personal information by contacting privacy@vsee.com                                                                                                    | Improve and identify problems in our software.                                                                                                    |                   |  |  |
| • Allow providers to assist their voice Clinic users. • Ensure HIPAA compliance with respect to auditing and archiving of data. low to control your data. • VSee users can request that VSee delete all or some of their personal information by contacting privacy@vsee.com                                                                                                    | Communicate to our users about VSee and telemedicine.                                                                                                    |                   |  |  |
| • VSee users can request that VSee delete all or some of their personal information by contacting privacy@vsee.com                                                                                                    | Allow providers to assist their VSee Clinic users.     Ensure HIPAA compliance with respect to auditing and archiving of data.                                                                                                    |                   |  |  |
| • VSee users can request that VSee delete all or some of their personal information by contacting privacy@vsee.com                                                                                                    | low to control your data.                                                                                                    |                   |  |  |
| • Vage users can request that vage delete all of some of their personal information by contacting privacy/divises com-                                                                                                    |                                                                                                    |                   |  |  |
| • Questions about our policies and handling of your data can also be directed to privacy@vsee.com                                                                                                    | <ul> <li>Vsee users can request that vsee detet all or some of their personal information by contacting <u>privacy@vsee.com</u>.</li> <li>Questions about our policies and handling of your data can also be directed to <u>privacy@vsee.com</u>.</li> </ul>                              |                   |  |  |

6. Your provider should be with you shortly.

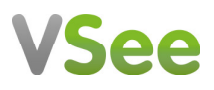

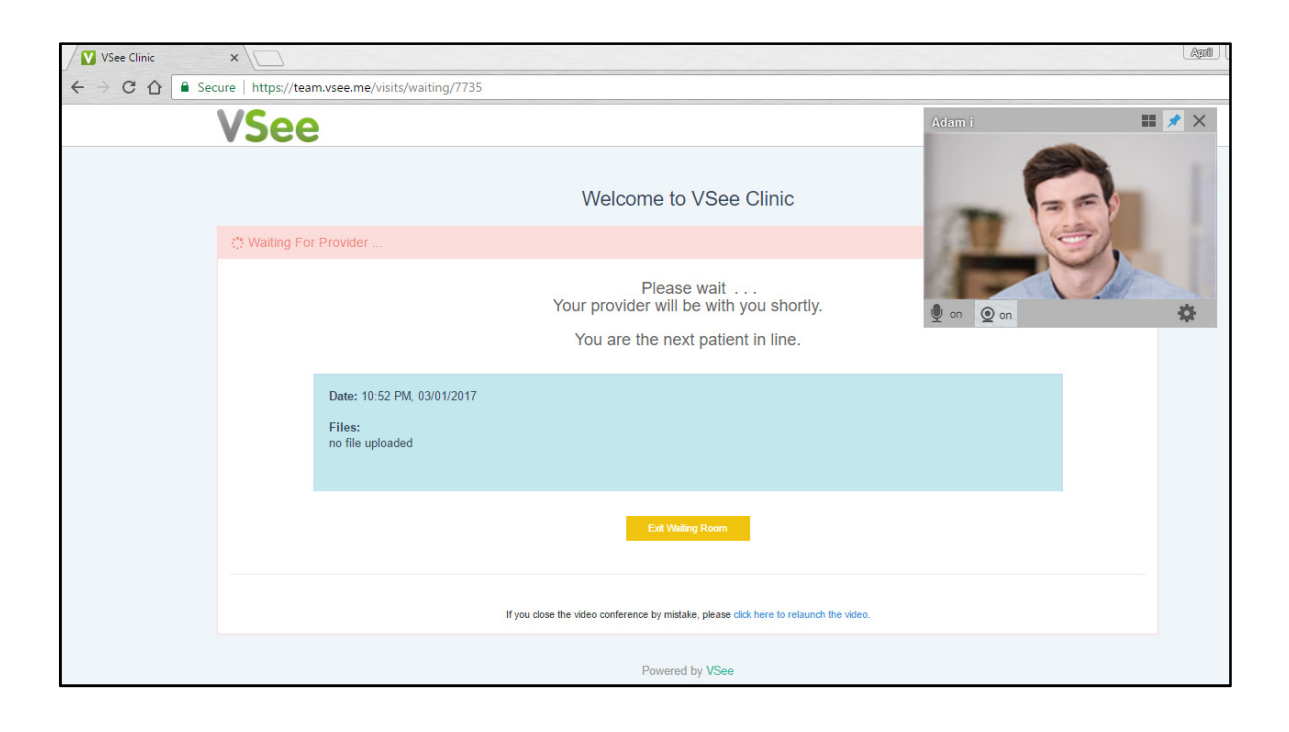